**1** To request time off, tap on More on the bottom right.

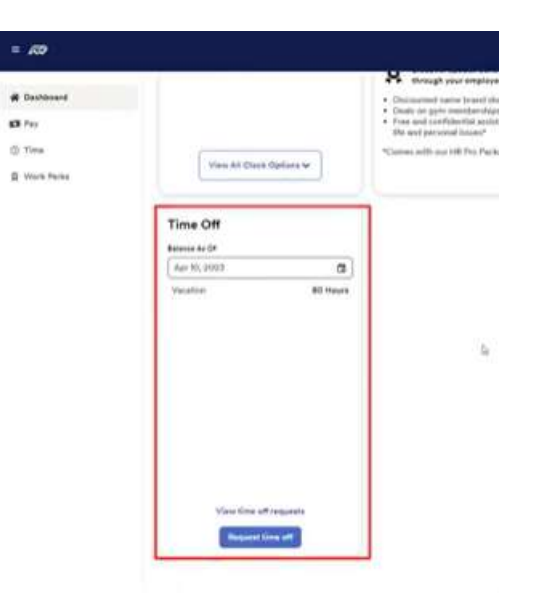

## **2** Click on Request Time Off.

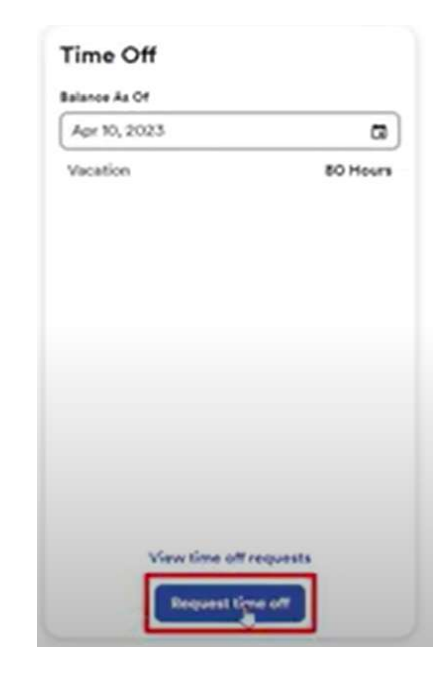

1

**3** This will slide a new menu on the right. Enter the **start date** and **end date** of your request. Then click on **Review & Submit** 

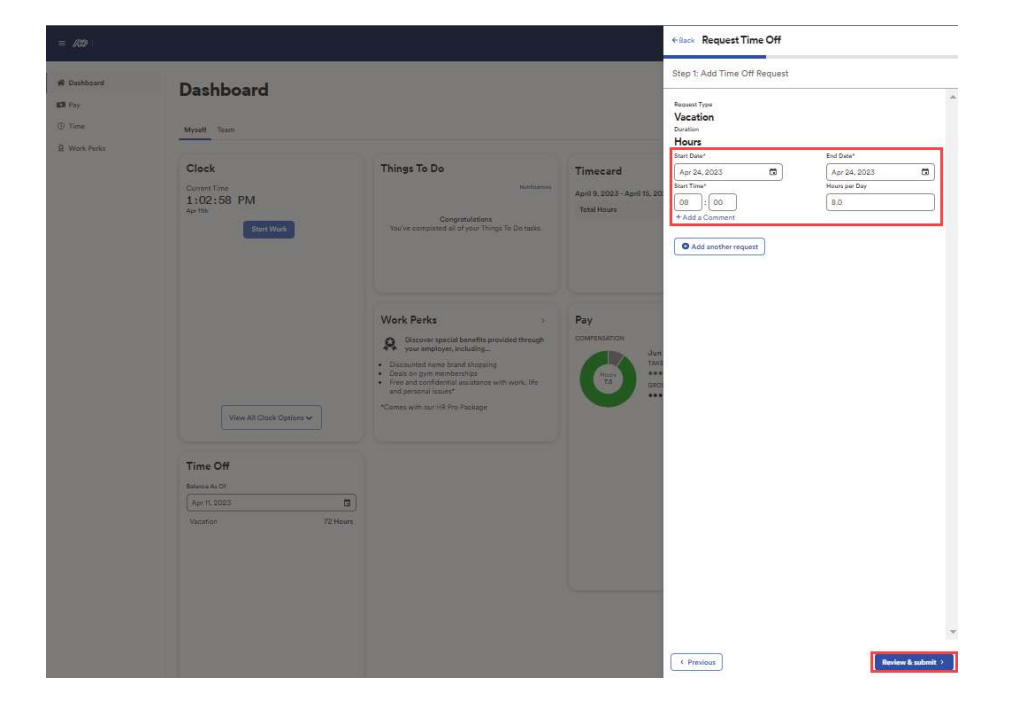

4 Here you can see your request. If there's something wrong, you can **delete** or **edit** the request before you submit.

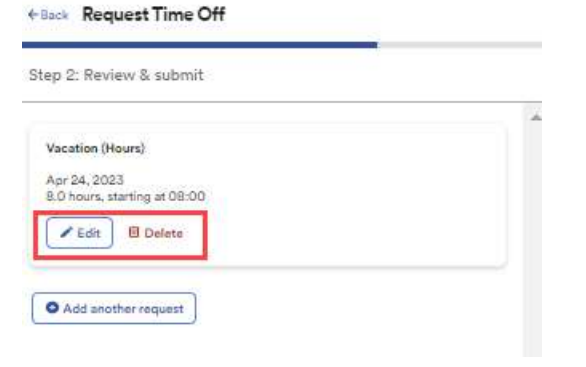

## Requesting Time Off

**5** If you wish to make multiple requests at once you can add another request here.

| ←Back Request Time Off                                                                                                  | ←Back Request Time Off                                           |
|----------------------------------------------------------------------------------------------------|------------------------------------------------------------------|
| Step 2: Review & submit                                                                                                 | Completed                                                        |
| Vacation (Hours)<br>Apr 24, 2023<br>8.0 hours, starting at 08:00<br><pre>   Edit    Defete   Add another request </pre> | Vacation (Hours)<br>Apr 24, 2023<br>8.0 hours, starting at 08:00 |

6 Once you click Review & Submit, it will show a confirmation

manager and is pending for review.

screen that shows that your request has been submitted to your

**7** To view the status of your request, on the Dashboard you can click on "View Time Off Requests"

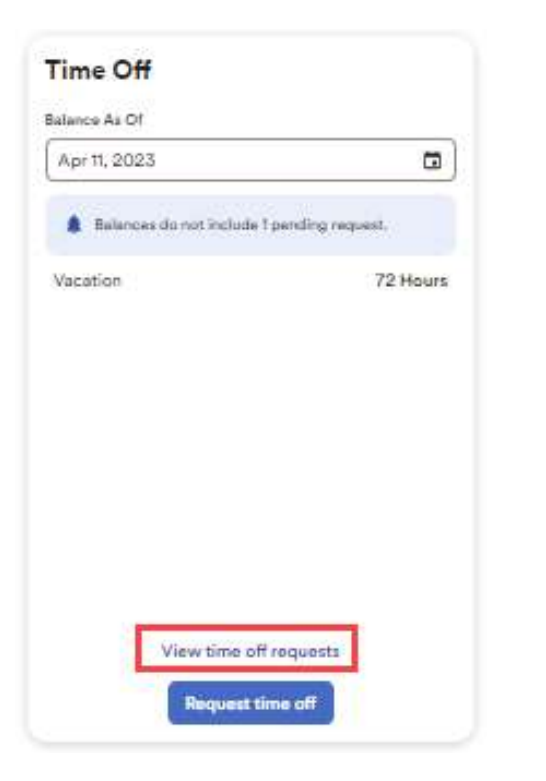

8 Here, you will see all your requests, as well as indicators for their status.

| Libek Control Time Tank Pending P<br>1,32:13 PM April Pending P<br>April Part Mark P                                                                                                    | ed On 1: Status | Duration V                    | Status: Pending 🛞 | Current Time<br>1:32:13 PM | 🕷 Dashbaard |
|----------------------------------------------------------------------------------------------------|-----------------|-------------------------------|-------------------|----------------------------|-------------|
| Start Work                                                                                                    |                 |                               |                   | Ape 11th                   | ER Pay.     |
| Vacation Apr 24, 2023 (08:00, 8 Hours) Apr 11, 2023 Rending                                                                                                    | 125 renong      | Apr 24, 2023 (09:00, 8 Hours) | Vacation          | Start Work                 | () Time     |
| and the second second se |                 |                               |                   |                            | Work Parks  |